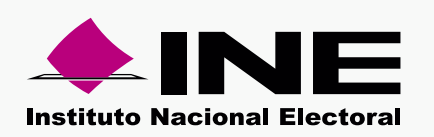

Pasos para generar un archivo en formato .txt

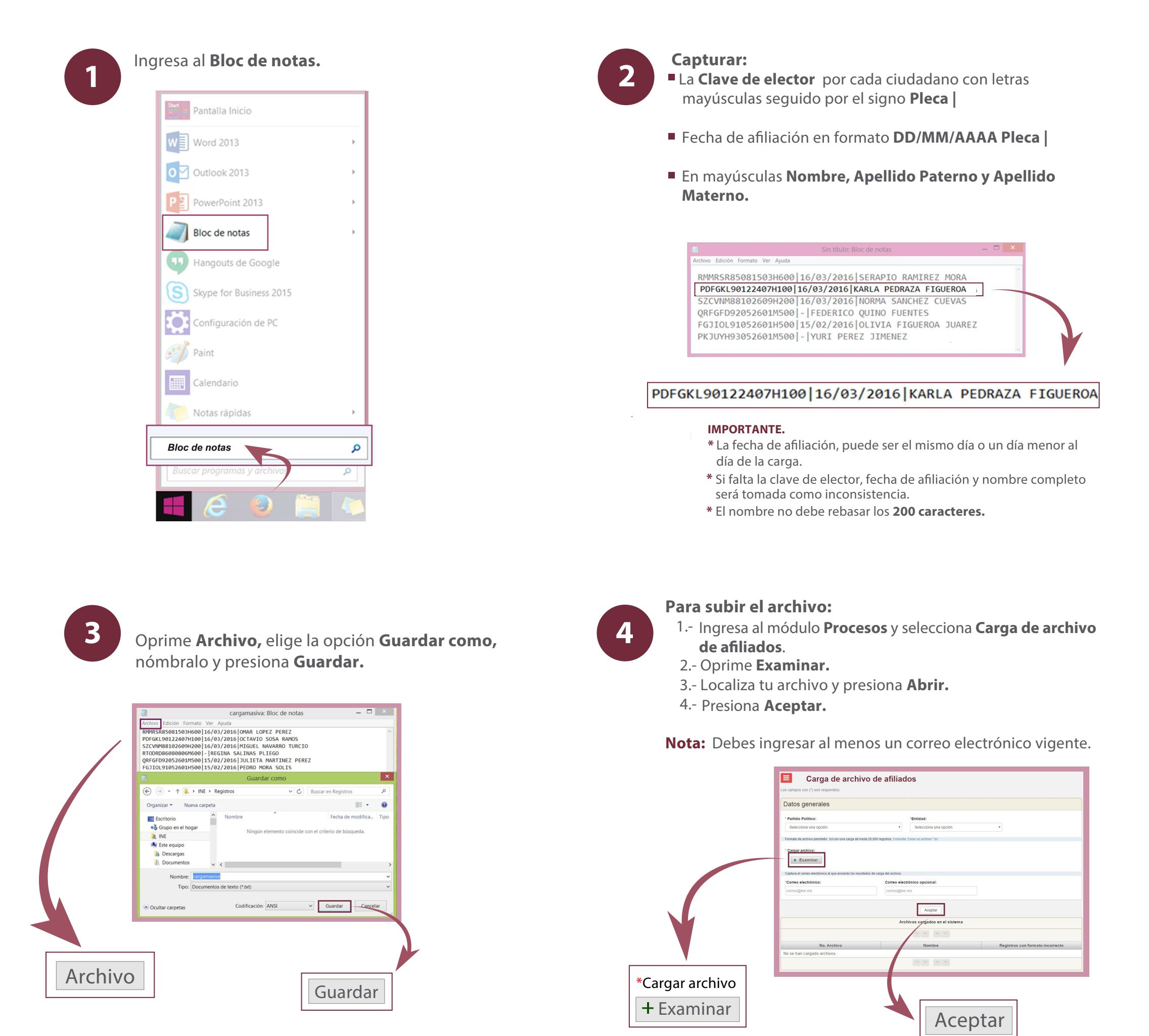

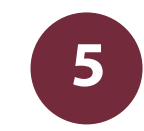

Un mensaje te notificará que el archivo está siendo procesado, y al terminar aparece en **Archivos cargados en el sistema.** 

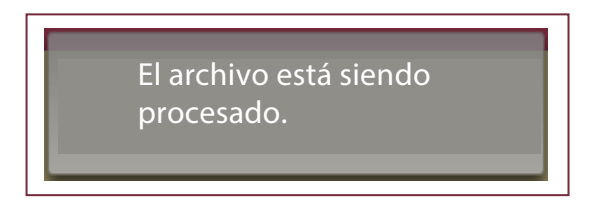